# 2008

# DVB-S TeVii S420.

# http://www.tevii.ru

Инструкция по установке и настройке DVB-S карты TeVii S420 под операционные системы Windows XP и Windows Vista (32 Bit).

Все права защищены. TeVii . ru Любое копирование и использование материала без письменного разрешения авторов запрещено. 01.01.2008

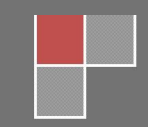

#### Содержание

- 1. Установка DVB-S карты TeVii S420 в компьютер. Страница № 3.
- 2. Установка драйверов и программного обеспечения МуТеVіі для просмотра спутниковых телеканалов. Страница № 4.
- 3. Установка программного обеспечения TeViiData для работы с спутниковым интернет. Страница № 7.
- **4.** Настройка программы TeViiData по заданным параметрам, на примере PlanetSky Express AM22. **Страница № 10.**
- 5. Настройка программы TeViiData для работы с провайдером skyDSL (Спутник Express AM22) на операционных системах Windows XP и Windows Vista (поддерживается только 32 bit). Страница № 15.

## Установка DVB-S карты TeVii S420 в компьютер.

Вставьте карту в PCI слот Вашего компьютера. Подключите кабель и ИКприемник, как показано на рисунках.

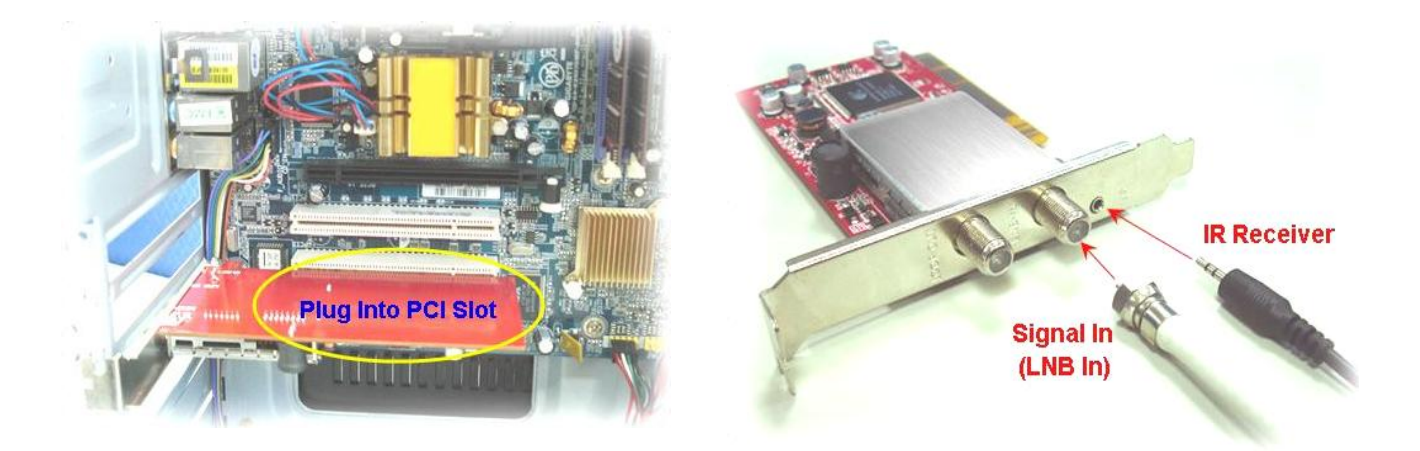

## Установка драйверов и программного обеспечения МуТеVii для просмотра спутниковых телеканалов.

Вставьте CD диск с программным обеспечением в CD\DVD привод.

Установка драйверов осуществляется из меню автозапуска по ссылке **"Install myTevii & Drivers".** 

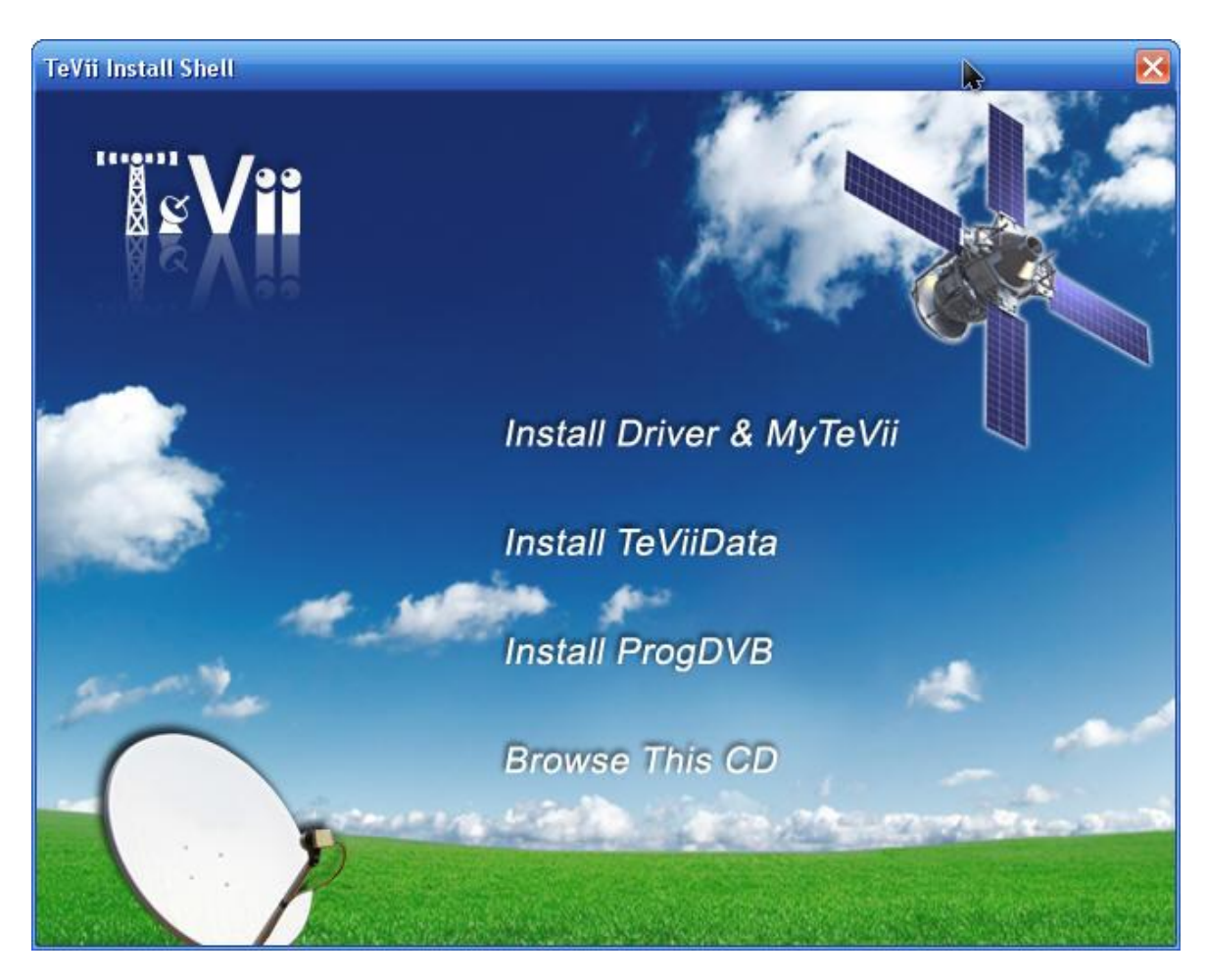

Для начала установки нажмите кнопку "**Далее**" и перейдем к следующему шагу установки.

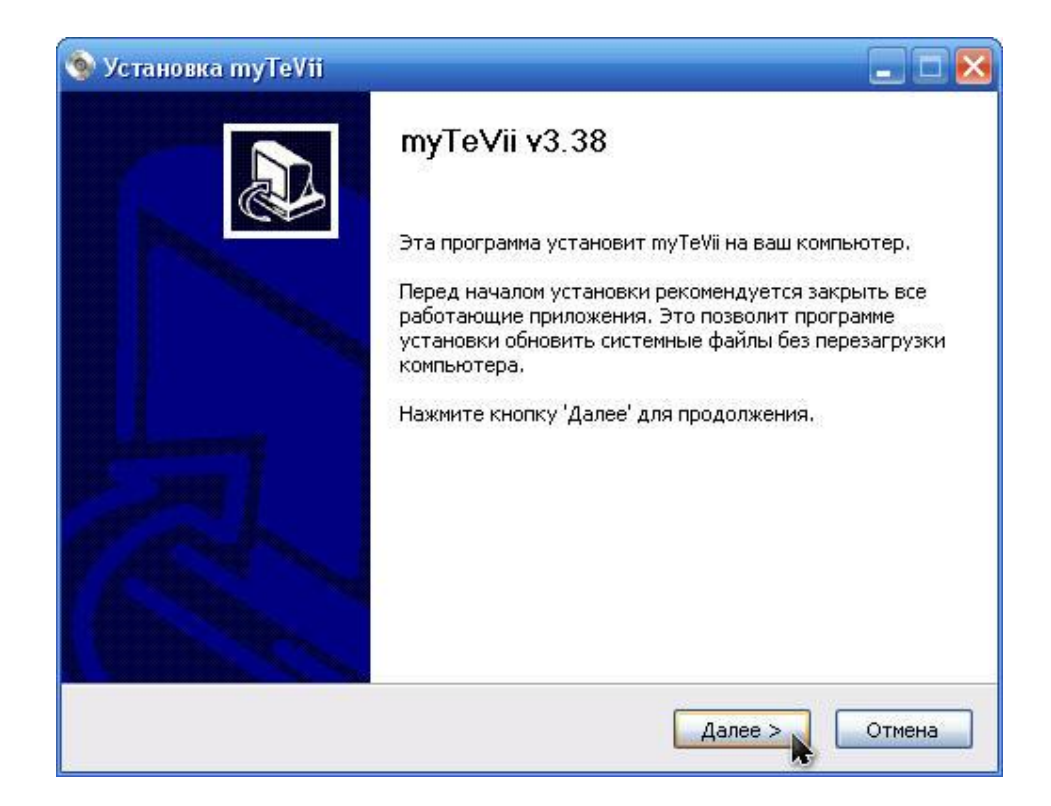

Ознакомитесь с лицензионным соглашением, и в случае соглашения поставьте галочку на "Я принимаю условия соглашения" и нажмите "Далее".

| Установка myTeVii                                                    |              |
|----------------------------------------------------------------------|--------------|
| Лицензионное соглашение                                              | -            |
| Перед установкой myTeVii ознакомьтесь с лицензионным соглашением.    | 9            |
| Для перемещения по тексту используйте клавиши "PageUp" и "PageDown". |              |
| MyTheatre for TeVii                                                  |              |
| Copyright (C) 2007 Saar Software                                     |              |
| www.dvbcore.com                                                      |              |
| All Rights Reserved                                                  |              |
| LICENCE ACDEEMENT                                                    |              |
|                                                                      |              |
| TAIL sectoristics to MATE star and such simply invested by County    |              |
| - All copyrights to My Theatre are exclusively owned by Saar.        |              |
| Если вы принимаете условия соглашения, установите флажок ниже. Чтоб  | ы установить |
| программу, необходимо принять соглашение. Нажмите кнопку 'Далее' для |              |
|                                                                      |              |
| м принимаю условия соглашения                                        |              |
| ullsoft Install System v2,33                                         |              |
|                                                                      | Отмена       |
| Chasta dance >                                                       | Criticita    |

Выберите папку для установки **туТеуіі** и нажмите "Далее".

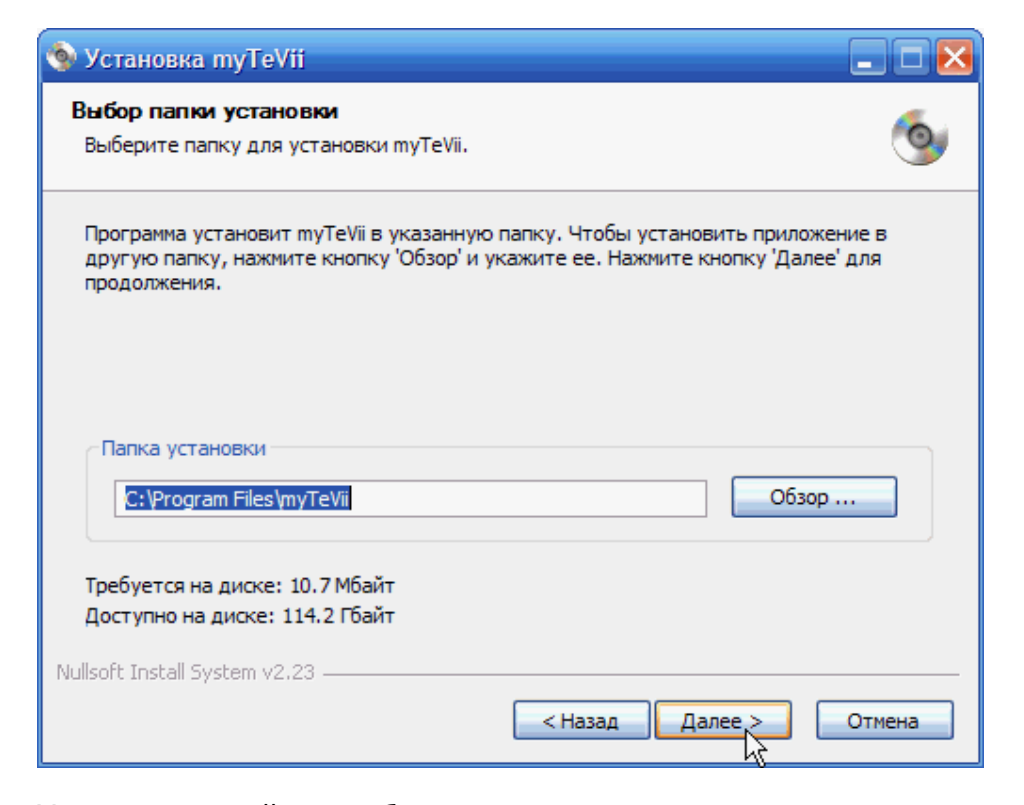

Установка драйверов будет произведена автоматически. Установка завершена.

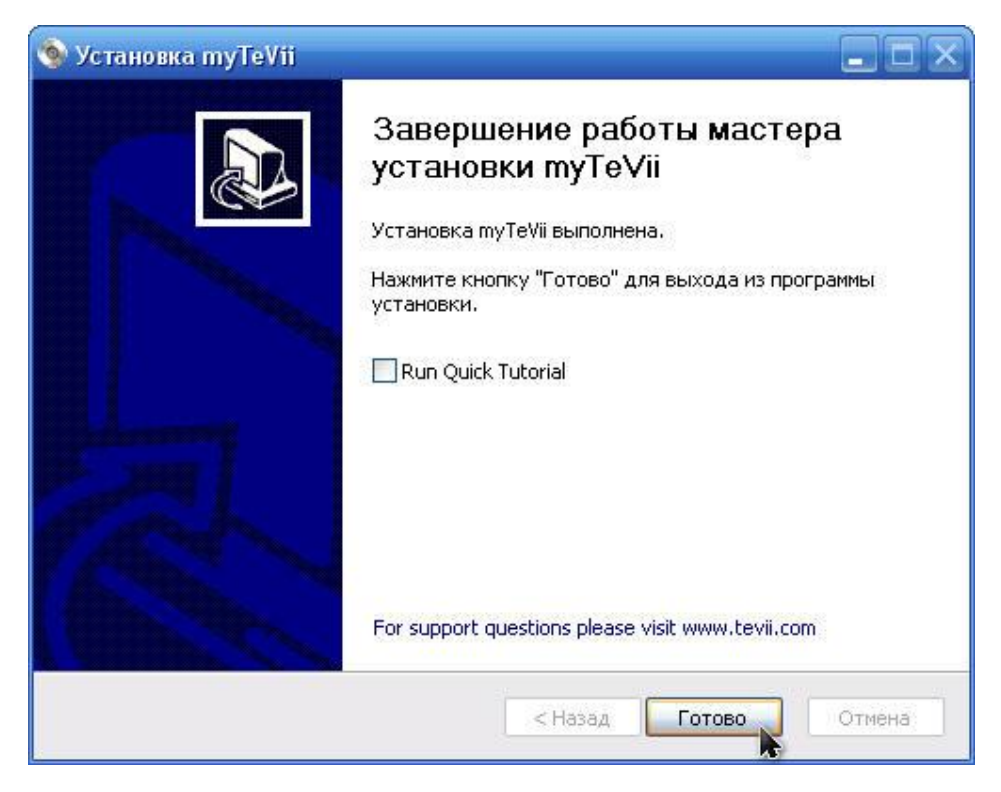

### Установка и настройка программного обеспечения TeViiData для работы в Интернет.

В меню автозапуска выберите "Install TeViiData" и нажмите "Далее".

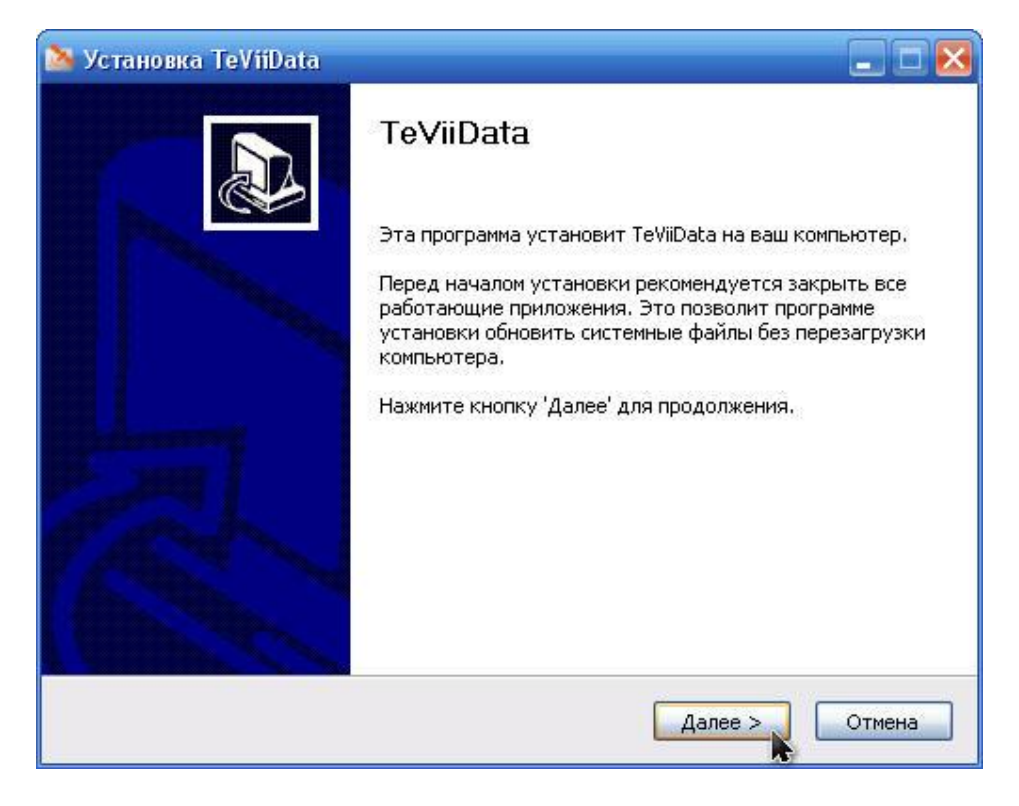

Укажите папку для установки **TeViiData** и нажмите "Далее".

| 🏊 Установка TeViiData                                                                                                    | _ 🗆 🔀        |
|----------------------------------------------------------------------------------------------------|--------------|
| Выбор папки установки                                                                                                    | ~            |
| Выверите папку для установки TeViiData.                                                                                                    |              |
| Программа установит TeViiData в указанную папку. Чтобы установить приложе<br>другую папку, нажмите кнопку 'Обзор' и укажите ее. Нажмите кнопку 'Далее' д<br>продолжения. | ние в<br>1ля |
| Папка установки                                                                                                    |              |
| C:\Program Files\TeViiData O63op                                                                                                    |              |
| Требуется на диске: 468.0 Кбайт                                                                                                    |              |
| Доступно на диске: 96.9 Гбайт                                                                                                    |              |
| TeVii Technology, Ltd                                                                                                    |              |
| < Назад Далее >                                                                                                    | Отмена       |

#### Выберите папку в меню "Пуск" для размещения ярлыков программы.

| 🚵 Установка TeViiData                                                                                                    |          |
|----------------------------------------------------------------------------------------------------|----------|
| Папка в меню "Пуск"<br>Выберите папку в меню "Пуск" для размещения ярлыков программы.                                                                                                    | 2        |
| Выберите папку в меню "Пуск", куда будут помещены ярлыки программы. В<br>можете ввести другое имя папки.                                                                                                    | Зы также |
| ACD Systems<br>AI RoboForm<br>AusLogics Disk Defrag<br>FastStone Image Viewer<br>HyperSnap 6<br>K-Lite Codec Pack<br>Macromedia<br>Microsoft Office<br>Microsoft Visual Studio 2005<br>Mozilla Firefox<br>Nero 7 Premium |          |
| Не создавать ярлыки<br>TeVil Technology, Ltd.<br>Казад Установить                                                                                                    | Отмена   |

#### Установка **TeViiData** завершена.

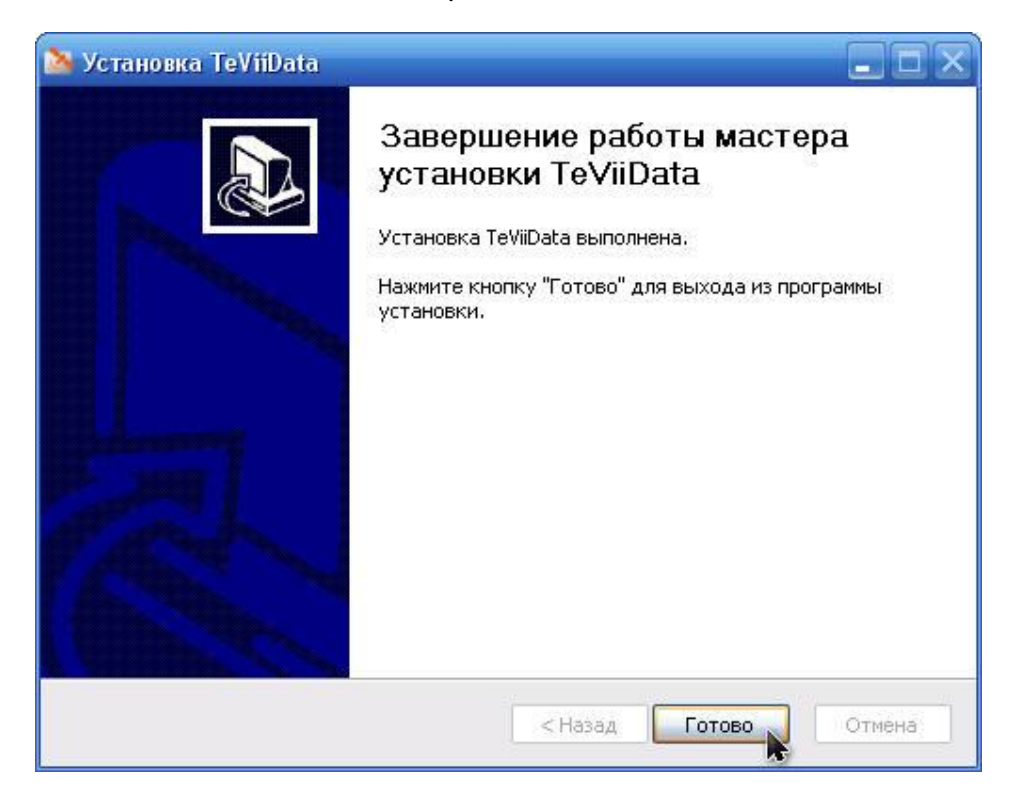

# Настройка программы TeViiData по заданным параметрам, на примере PlanetSky Express AM22.

В программе **TeViiData** появилась возможность работать с профилями. возможно, создавать, редактировать и сохранять профили.

Нажмем кнопку "**New**" и создадим профиль для работы с спутниковым провайдером PlanetSky спутник Express AM22.

Параметры спутника:

http://www.ruslink.info/support/parameters.html

| 🖄 TeViiData v                                                                                   | 2.01                                                            |                                  |                                  |
|-------------------------------------------------------------------------------------------------|-----------------------------------------------------------------|----------------------------------|----------------------------------|
| <b>V</b>                                                                                        | Data                                                            |                                  |                                  |
| Profile List<br>Profile                                                                         | AC & IP Filter   PID Filter                                     | ]Save                            | Cancel Remove                    |
| Frequency<br>SymbolRate<br>LNB Low<br>LNB High<br>LNB Switch<br>22K Tone<br>Polarity<br>Diseqc: | 10974<br>32223<br>9750<br>10600<br>11700<br>22k_OFF<br>Vertical | MHz<br>KSps<br>MHz<br>MHz<br>MHz | MOD NBC_QPSK<br>FEC 1/2<br>DVBS2 |
| Motor                                                                                           | 0xe0 0x31 0x0 0x                                                | 0  0x0                           | Set Motor                        |
| Strength<br>Quality                                                                             |                                                                 | Lo                               | ockStatus 🔽 🏹                    |
| 🔲 Tune & Hide                                                                                   | ✓ Autostart                                                     |                                  | Hide                             |

Обычному универсальному конвертору Ки-диапазона соответствуют параметры:

• LNB LOW = 9750 MHZ

- LNB High = 10600 MHZ
- LNB Switch=11700 MHZ

После ввода всех параметров, нам необходимо сохранить профиль (кнопка **Save**) и указать имя профиля (например, **PlanetSky Express AM22**).

#### Вкладка MAC & IP Filter.

На вкладке **MAC & IP Filter** возможно просмотреть адрес **DVB-S карты**, в данном случае **MAC:** 001801020304.

В новой версий TeViiData появилась возможность смены MAC адреса. Данная функция активизируется при нажатий кнопки "**Change**" – Изменить. Так же возможно прямо в интерфейсе задать IP адрес, для работы Globax без использований VPN соединения.

| 🖄 TeViiData v2.01 🛛 🛛 🔀                                      |
|--------------------------------------------------------------|
| Vii Data                                                     |
| Profile List Profile PlanetSky Express-AM22  New Edit Remove |
| Tuner Setting MAC & IP Filter PID Filter                     |
| Device Name: {31AC2E18-3C2F-4C72-B503-E18FDD62885F}          |
| Description: TeViiData Network Adapter                       |
| MAC Address: 00 18 01 02 03 04 Reset MAC                     |
| IP Address: 169 . 254 . 47 . 27                              |
| Mask: 255 . 255 . 0 . 0                                      |
|                                                              |
|                                                              |
| DHCP Server: 0 . 0 . 0                                       |
| Change Apply Refresh                                         |
|                                                              |
|                                                              |
| Strength 85                                                  |
| Quality 90 LockStatus LOCKED                                 |
| Tune & Hide Autostart Hide                                   |

#### Вкладка PID Filter.

На вкладке **PID Filter**, необходимо ввести **PID** который Вам выдал провайдер. Ввод **PID** по умолчанию возможно в десятеричном виде (**DEC**), но так, же возможно ввести в шестнадцатеричном виде поставив галочку на значений **HEX**.

| 🔉 TeViiData                  | v2.01                               |                            |
|------------------------------|-------------------------------------|----------------------------|
| ۳                            | Data                                |                            |
| Profile List<br>Profile Plan | etSky Express-AM22                  | ▼ New Edit Remove          |
| Tuner Setting                | MAC & IP Filter PID Filt            | er                         |
| PID<br>512                   | Status 🔨                            | Hex PID value: 514         |
| 514<br>515                   | Available Available                 | Remove Pid Insert Pid      |
| 516<br>517                   | Available Available                 |                            |
| 519<br>520                   | Available<br>Available              | Packets Received: 0.000000 |
| 521<br>522                   | Available<br>Available              | Rate: 0.000000             |
| 523                          | Available<br>Available              |                            |
| 526                          | Available<br>Available<br>Available | Chalum                     |
| 528<br>529                   | Available<br>Available              |                            |
| 530                          | Available                           | Device Opened Successfully |
|                              |                                     | ,                          |
| Strength<br>Quality          | 65<br>90                            | LockStatus LOCKED          |
| 🔲 Tune & Hide                | e 🔽 Autostart                       | Hide                       |

После чего необходимо перейти на вкладку **"Tuner Setting"** и осуществить захват сигнала, нажав на кнопку **"Lock".** 

Настройка завершена. Статистику по входящему траф ику, возможно, посмотреть на вкладке "**PID Filter**".

Далее необходимо настроить тип соединение, которое Вы выбрали при подключений. Данная настройка осуществляется по следующей инструкций:<u>http://faq.planetsky.com/ru/index.html</u>

### Настройка программы TeViiData для работы с провайдером skyDSL (Спутник Express AM22) на операционной системе Windows XP и Windows Vista.

Запускаем программу TeViiData (Пуск – Программы - TeViiData).

Из списка выбираем нужный нам провайдер и спутник, в данном случае настройка производится на спутник SESAT 2 (Express AM22).

| 🖄 TeViiData v                 | 2.01              |        |                    |
|-------------------------------|-------------------|--------|--------------------|
| ۲                             | <b>D</b> ata      |        |                    |
| Profile List<br>Profile skyDS | IL Express-AM22   | New    | EditRemove         |
| Frequency                     | 11481             | MHz    |                    |
| SymbolRate                    | 41250             | KSps   |                    |
| LNB Low                       | 9750              | MHz    | MOD NBC_QPSK       |
| LNB High                      | 10600             | MHz    | FEC 1/2            |
| LNB Switch                    | 11700             | MHz    |                    |
| 22K Tone                      | 22k_OFF           |        |                    |
| Polarity                      | Horizontal        |        |                    |
| Diseqc:                       | Diseqc NULL 💌     |        | Lock TP            |
| Motor                         | 0xe0 0x31 0x0 0x1 | 0  0x0 | Set Motor          |
| Strength<br>Quality           | 0                 | Lo     | ockStatus UNLOCKED |
| 🔲 Tune & Hide                 | 🔽 Autostart       |        | <u>H</u> ide       |

На вкладке PID Filter указываем PID 100, как показано на картинке ниже.

| 🛛 TeViiData v2.01                                                                                                    |
|----------------------------------------------------------------------------------------------------|
| Vii Data                                                                                                    |
| Profile List Profile SkyDSL Express-AM22  New Edit Remove                                                                                                    |
| Tuner Setting MAC & IP Filter PID Filter                                                                                                    |
| PID     Status       100     Insert Pid       Remove Pid     Insert Pid       Packets Received:     70.226846                                                                                                    |
| Rate: 0.000000                                                                                                    |
| Status: Device Opened Successfully                                                                                                    |
| Strength     Image: Description of the strength of the strength of t |
| □ Tune & Hide <u>H</u> ide                                                                                                    |

Для захвата сигнала нажмите кнопку "**Lock**" если все параметры введены, верно, то внизу вы увидите зеленую две шкалы отображающую сигнал и качество сигнала.

| 🚵 TeViiData v2.01                                                                                     |                                 |                                       |
|----------------------------------------------------------------------------------------------------|---------------------------------|---------------------------------------|
|                                                                                                    | ata                             |                                       |
| Profile List<br>Profile skyDSL Express<br>Tuner Setting MAC & IP F                                    | AM22                            | New Edit Remove                       |
| Frequency11481SymbolRate41250LNB Low9750LNB High10600LNB Switch1170022K Tone22k_OFFPolarityHorizontal | MH:<br>KSp<br>MH:<br>MH:<br>MH: | z<br>MOD NBC_QPSK<br>FEC 1/2<br>DVBS2 |
| Diseqc: Diseqc N                                                                                      |                                 |                                       |
| Strength 80                                                                                           |                                 | LockStatus LOCKED                     |
| ,<br>∏ Tune & Hide 🔽 4                                                                                | Autostart                       | <u>H</u> ide                          |

Настройка DVB карты окончена, переходим к установке skyDSL.

#### Описание этапов установки ПО skyDSL версии 8.4

В целом процесс установки ПО skyDSL прост и интуитивно понятен. Тем не менее, для того, чтобы исключить возможные недо понимания на отдельных этапах установки, ниже приводится описание ее последовательности.

#### Последовательность установки:

Если на компьютере установлено **ПО skyDSL** более ранней версии, его необходимо удалить (это можно сделать через Панель управления - "Установка и удаление программ").

1. Активируйте Ваше наземное подключение к сети Интернет.

2. Скачайте дистрибутив ПО skyDSL (см. раздел <u>Техподдержка по</u> <u>skyDSL</u>)

3. Откройте полученный архив.

4.Запустите программу **setup.exe** 

5. Выберите предпочитаемый язык

| skyDSL Установка                                                                       | × |
|----------------------------------------------------------------------------------------|---|
| Установка программного обеспечения skyDSL на Ваш компьютер.<br>Выберите язык установки |   |
| Английский<br>Испанский<br>Итальянский<br>Немецкий<br>Рисский                          |   |
| Французский                                                                            |   |
| Отмена                                                                                 |   |

6.Подтвердите установку программного обеспечения (кнопка "Далее")

| skyDSL Мастер устан | овки                                               | × |
|---------------------|----------------------------------------------------|---|
|                     | Мастер установки поможет Вам установить<br>skyDSL. |   |
|                     | Нажмите Далее для начала настройки.                |   |
|                     | К Назад Далее Х                                    |   |

7.Введите персональный 24-символьный ключ skyDSL (skyNumber), который был передан Вам компанией RusLink при подключении. Для удобства ввода его рекомендуется скопировать в Блокнот и разбить пробелами на 6 групп по четыре символа.

| skyDSL Мастер устан | овки 🔀                             |
|---------------------|------------------------------------|
|                     | Пожалуйста, введите Ваш skyNumber. |
|                     | QP4Y 33kh k3u2 V4zb 59s6 DYNx      |
|                     | < Назад Далее > Отмена             |

8. При выборе типа наземного подключения отметьте вариант "I am already connected to the Internet" (я уже подключен к Интернет). Пункт skyInternet Dial-Up (MaXiSurf) активировать не нужно - это вариант только для пользователей в Германии.

| skyDSL Мастер устан | овки 🔀                                                                                                    |
|---------------------|----------------------------------------------------------------------------------------------------|
|                     | skyDSL требуется интернет соединение для<br>отправки данных.<br>Какой вид интернет соединения skyDSL должен<br>использовать?<br>Диалап соединение:<br>OPENSKY Direct Access<br>OPENSKY Direct Access<br>OTKЛЮЧАТЬ диалап соединение<br>автоматически.<br>Я уже соединен с сетью Internet (в т.ч. через<br>локальную сеть) или установлю соединение<br>вручную. |
|                     | < Назад Далее >                                                                                                    |

9. На этом сбор необходимых сведений для установки завершен. Нажмите кнопку "Готово".

| skyDSL Мастер устан     | овки 🔀                                                                   |
|-------------------------|--------------------------------------------------------------------------|
|                         | Параметры настройки, необходимые для skyDSL,<br>были только что введены. |
|                         | Нажмите Конец для завершения установки.                                  |
| < Назад Готово 💦 Отмена |                                                                          |

10. В процессе установки могут быть выданы предупреждения о возможной несовместимости устанавливаемых драйверов с ОС Windows. В этом случае следует выбирать вариант "Все равно продолжить".

После установки ПО будет выдан запрос на перезагруз ку компьютера (Restart PC). Следует **обязательно** нажать кнопку "Да".

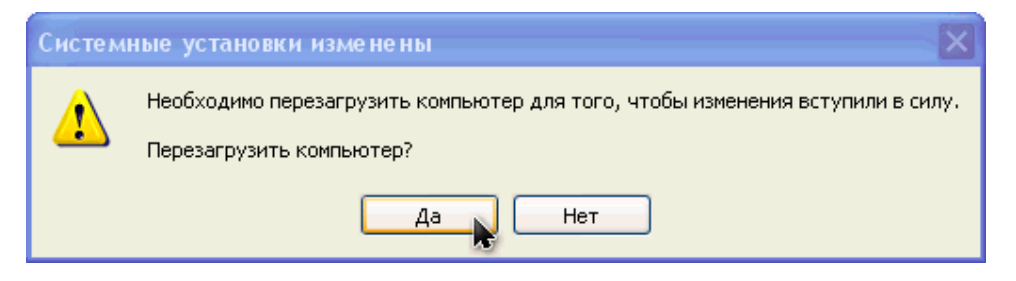

11. После перезагрузки автоматически запустится Мастер Подключения (skyDSL Connection Wizard). Мастер выполнит первоначальную авторизацию на cepвepe skyDSL, получит с cepвepa данные о спутниковом сигнале для выбранного Вами спутника.

12. На следующем шаге надо из списка сетевых устройств выбрать DVB - плату.

| 🜑 skyDSL Mactep coe, | дине ния                                                                        |
|----------------------|---------------------------------------------------------------------------------|
|                      | Пожалуйста, выберите оборудование,<br>используемое для приема данных skyDSL.    |
|                      | Тип Оборудование 🔼                                                              |
| Ť                    | неизвестен Marvell Yukon 88E8001/8003,<br>неизвестен TAP-Win32 Adapter V8 - Мин |
|                      | 👔 неизвестен TeViiData Network Adapter 🥁                                        |
|                      | Visuanastan Visual Ethernat Adar                                                |
|                      | Обновить                                                                        |
|                      |                                                                                 |
|                      | < Назад Далее >                                                                 |

13. На следующем шаге Вам будет предложено автоматически сконфигурировать встроенный брандмауэр Windows для корректной работы с ПО skyDSL. Так как при использовании skyDSL компьютеру назначается реальный ip-адрес, существует весьма большая вероятность того, что Ваш компьютер будет подвержен различным атакам из сети Интернет. Поэтому рекомендуется согласиться с автоматической конфигурацией брандмауэра Windows.

| 🧐 skyDSL Мастер уст | ановки соединения 🛛 🔀                                                                                                    |
|---------------------|----------------------------------------------------------------------------------------------------|
|                     | Для защиты Вашего компьютера от атак из<br>Интернет следует использовать Файрвол.<br>Если Вы используете встроенный файрвол<br>Microsoft Windows, этот файрвол может быть<br>автоматически настроен Мастером Соединения<br>для skyDSL.<br>✓ Да, пожалуйста, настройте файрвол для<br>skyDSL. |
|                     | < Назад Далее >                                                                                                    |

14. Выбор Вашего местонахождения. Так как России в списке предлагаемых стран всё равно нет, можно ввести любые координаты вручную. Эта информация нужна только для того, чтобы помочь Вам навести антенну. В данном случае предполаг ается, что антенна уже наведена на нужный спутник, поэтому вводятся формальные параметры, чтобы пропустить этот шаг. Особой роли данный этап не играет.

| 🤹 skyDSL Мастер установки соединения 🛛 🔀 |                                                                                              |
|------------------------------------------|----------------------------------------------------------------------------------------------|
|                                          | Чтобы вычислить точную направленность Вашей<br>спутниковой тарелки, укажите место установки: |
|                                          | Овыберите позицию из списка:                                                                 |
| <b>T</b>                                 | Страна; (выберите Вашу страну) 😒                                                             |
|                                          | Город: (выберите Ваш город) 😒                                                                |
|                                          | 💿 Введите Широту и Долготу:                                                                  |
|                                          | Широта: Долгота:                                                                             |
|                                          | 10 ° ⊙ Север 10 ° ⊙ Восток<br>ОЮг Оапад                                                      |
|                                          |                                                                                              |
| < Назад Далее >                          |                                                                                              |

15. Получение необходимых данных с сервера skyDSL. Убедитесь, что ваше наземное подключение активирова но и Firewall не мешает получить данные с сервера.

| 🧐 skyDSL Мастер уст | ановки соединения 🛛 🔀                                                                                                    |
|---------------------|----------------------------------------------------------------------------------------------------|
|                     | Мастер соединения соединится с сервером skyDSL<br>для получения информации, необходимой для<br>Вашего доступа к skyDSL. Ваш компьютер должен<br>быть подключен к интернет для этого.<br>Пожалуйста, подключитесь к интернет и нажмите<br>Далее. |
|                     | < Назад Далее >                                                                                                    |

16. Если данные успешно получены, Вы увидите такое сообщение:

| 🗣 skyDSL Мастер установки соединения 🛛 🔀 |                                                                                                    |  |
|------------------------------------------|----------------------------------------------------------------------------------------------------|--|
|                                          | Данные для настройки успешно получены.<br>Если вы все еще соединены с Интернетом, можете<br>отключиться.<br>Нажмите Далее. |  |
| < Назад Далее > Отмена                   |                                                                                                    |  |

17. Затем следует выбрать спутник. Если требуемого спутника в списке нет, надо отметить пункт "Показать все skyDSL спутники". Обратите внимание, что спутнику Экспресс-AM22 соответствует европейское название Sesat-2.

| 🧐 skyDSL Мастер уста   | новки соединен                                                                      | ня                                                                         | (E                                                             | × |
|------------------------|-------------------------------------------------------------------------------------|----------------------------------------------------------------------------|----------------------------------------------------------------|---|
|                        | Мастер соединен<br>спутниковую тар<br>кронштейн, вклк<br>спутник, котрый<br>skyDSL. | ия поможет Вам н<br>елку, Установит<br>зченный в постав<br>вы хотите испол | направить Вашу<br>е тарелку на<br>ку и выберите<br>ьзовать для |   |
| $\uparrow$             | размер антенны                                                                      | Стандарт DVB                                                               | спутник                                                        |   |
|                        |                                                                                     | DVB-S                                                                      | EuroBird-3 Bear                                                |   |
|                        |                                                                                     | DVB-S                                                                      | SESAT_2                                                        |   |
|                        |                                                                                     | DVB-S                                                                      | ATLANTIC_BIRE                                                  |   |
|                        |                                                                                     | DVB-S                                                                      | EuroBird-3_Bear                                                |   |
|                        |                                                                                     |                                                                            |                                                                |   |
|                        | <                                                                                   |                                                                            | >                                                              |   |
| 125-                   | 🗹 Показать все                                                                      | skyDSL спутники                                                            |                                                                |   |
|                        |                                                                                     |                                                                            |                                                                |   |
| < Назад Далее > Отмена |                                                                                     |                                                                            | ]                                                              |   |

18. Начнется процесс поиска спутника. При этом Мастер "прослушивает" вход DVB-карты на предмет получения специальных данных. Если эти данные не получаются, хотя DVB-карта и "видит" сигнал спутника, Мастер укажет на "неправильно настроенную антенну". В действительности такая ошибка может быть вызвана тем, что Firewall блокирует входящие на DVB-карту данные (исправьте правило) или неверно установлены значения PID (укажите верные).

Если Connection Wizard обнаружит ожидаемый поток данных со спутника, Вы увидите следующее сообщение:

| 🧐 skyDSL Macтер уст | ановки соединения        | × |
|---------------------|--------------------------|---|
|                     | Вы нашли нужный спутник. |   |
|                     | Нажмите Далее.           |   |
|                     |                          |   |
| < Назад Далее >     |                          |   |

19. На этом этапе будут проведены тесты для проверки правильности функционирования skyDSL. Наземное подключение к сети Интернет должно быть активировано.

| 🜑 skyDSL Мастер уст | ановки соединения                                                                                                   | × |
|---------------------|----------------------------------------------------------------------------------------------------|---|
|                     | Для выполнения остальных тестов Вам следует<br>подключиться к интернет.<br>Подключитесь к интернет и нажмите Далее. |   |
|                     | < Назад Далее 💦 Отмена                                                                                              |   |

20. При успешном прохождении тестов Вы увидите сообщение:

| 🧐 skyDSL Мастер уст | ановки соединения 🛛 🔀                                                                                                    |
|---------------------|----------------------------------------------------------------------------------------------------|
|                     | Ваш компьютер сейчас соединен с Интернет и Вы<br>зарегистрированы в skyDSL.<br>Все тесты прошли успешно. Благодарим Вас за<br>терпение. |
|                     | < Назад Готово Отмена                                                                                                    |

21. После установки ПО skyDSL будет автоматически запущен Internet Explorer и открыт сайт skyDSL. Регистрировать на этом сайте свой skyNumber не надо, для российских пользователей есть сайт <u>http://service.skydsl.de/</u>